## Ein Dokument d**em Att**ptien & A.P.T.a Otent puter GmbH (faq.kapa.de)

# Exchange Online-Postfach auf dem Mobilgerät einbinden Android

Die folgende Anleitung bezieht sich auf das Stock-Android. Die Oberfläche bei Android ist herstellerspezifisch, daher können die Bezeichnungen der einzelnen Menüpunkte anders ausfallen. Der allgemeine Weg ist aber üblicherweise identisch oder zumindest sehr ähnlich.

- 1. Wischen Sie einmal vom oberen Bildschirmrand nach unten, und drücken Sie auf das **Zahnrad**-Symbol, um die **Einstellungen** zu öffnen
- 2. Öffnen Sie den Punkt "Konten & Synchronisierung"
- 3. Drücken Sie auf "Konto hinzufügen"
- 4. Wählen Sie "Exchange" aus
- 5. Im nachfolgenden Fenster sollte unter anderem dieses Symbol angezeigt werden: <u>Hinweis</u>: Sollte ein anderes Symbol angezeigt werden, kontrollieren Sie bitte, ob Sie in dem richtigen Menüpunkt sind. Oftmals werden "Exchange" (Exchange Web Services / EWS) und "Exchange ActiveSync" (EAS) miteinander verwechselt.
- 6. Tragen Sie die E-Mailadresse Ihres Exchange-Kontos ein und drücken Sie auf "Weiter"
- 7. Geben Sie anschließend das dazugehörige Passwort ein und drücken Sie auf "Weiter"
- 8. Falls notwendig, bestätigen Sie die 2-Faktor-Authentifizierung in Ihrem Microsoft Authenticator
- 9. Falls die E-Mail-App Berechtigungen anfragt, bestätigen Sie diese mit "Erlauben"
- 10. Das Konto ist somit auf Ihrem Android-Gerät eingebunden und Sie können über die E-Mail-App Ihrer Wahl darauf zugreifen. Es kann eine Weile dauern, bis alle Inhalte angezeigt werden. Haben Sie also etwas Geduld.

### Apple iOS

- 1. Drücken Sie auf "Einstellungen"
- 2. Drücken Sie dann auf "Mail" und dann "Accounts"
- Und dann auf "Account hinzufügen" <u>Hinweis</u>: Wenn auf Ihrem Gerät iOS 10 ausgeführt wird, öffnen Sie "Mail" und dann "Konten", gefolgt von "Konto hinzufügen"
- 4. Wählen Sie "Microsoft Exchange" aus
- 5. Tragen Sie die E-Mailadresse Ihres Exchange-Kontos ein und fügen eine Beschreibung des Kontos hinzu. Drücken Sie dann auf "**Weiter**".
- 6. Drücken Sie dann auf "**Anmelden**" und geben Sie das dazugehörige Passwort ein und drücken Sie auf "**Weiter**"
- 7. Falls notwendig, bestätigen Sie die 2-Faktor-Authentifizierung in Ihrem Microsoft Authenticator
- 8. Falls die E-Mail-App Berechtigungen anfragt, bestätigen Sie diese mit "Annehmen"
- 9. Haken Sie die Dienste an, welche Sie synchronisieren möchten und drücken Sie dann auf "**Speichern**"
- 10. Das Konto ist somit auf Ihrem iOS-Gerät eingebunden und Sie können über die E-Mail-App Ihrer Wahl darauf zugreifen. Es kann eine Weile dauern, bis alle Inhalte angezeigt werden. Haben Sie also etwas Geduld.

Eindeutige ID: #1413 Verfasser: n/a Letzte Änderung: 2023-12-05 17:06

#### Seite 1 / 1

#### © 2025 KAPA Computer GmbH <faq@kapa.de> | 04-04-2025 21:28

URL: https://faq.kapa.de/content/33/413/de/exchange-online\_postfach-auf-dem-mobilgeraet-einbinden.html Copyright KAPA Computer GmbH \* www.kapa.de \* 02361 3773-0